## How do I create Multiple Reports on Synaptic Research?

Last Modified on 02/06/2017 12:51 pm BST

This article explains how to produce a Suitability Report for multiple pieces of research.

To be able to use this part of Synaptic, the Multiple Report licence on Synaptic is required. If you do not have this please contact our Customer services team, they will enable this for you.

When the second/third piece of research for a client has been completed, the multiple suitability report can be accessed from the **Reports** button on the Menu Bar. There will be a **Multiple Reports - Client Name** which needs to be selected:

| CA                                   | ΡΙΤΑ                                                                    |                                                      |  |  |
|--------------------------------------|-------------------------------------------------------------------------|------------------------------------------------------|--|--|
| FINAN                                | CIAL SOFTWARE                                                           | Per                                                  |  |  |
| Choos                                | e a report template                                                     | Fund picker   🍳 Back to ranking                      |  |  |
| 1. Cho                               | oose the contract you are recommending (if any)                         |                                                      |  |  |
| -                                    | (No recommendation)                                                     |                                                      |  |  |
| 1                                    | Scottish Widows The Retirement Account - Nil Commission                 |                                                      |  |  |
| 2                                    | Prudential Intermediary Division Pru Flexible Retirement Plan           |                                                      |  |  |
| 3=                                   | Scottish Widows The Retirement Account - Flexible Commission            |                                                      |  |  |
| 3=                                   | Scottish Widows The Retirement Account - Scaled Commission              |                                                      |  |  |
| 5                                    | Scottish Life (Royal London) Pension Portfolio (Financial Advisers Fee) |                                                      |  |  |
| 6=                                   | Legal & General L&G (available on Cofunds) Portfolio Plus Pension       |                                                      |  |  |
| 6=                                   | Legal & General Portfolio Plus Pension                                  |                                                      |  |  |
|                                      |                                                                         |                                                      |  |  |
| 2. Clic                              | k on a report template                                                  |                                                      |  |  |
| Quick reports (open in your browser) |                                                                         | Report Manager suitability reports (download as RTF) |  |  |
| Stand                                | ard research report                                                     | Research Report                                      |  |  |
| Facts                                | heet for the selected contract                                          | Standard Report - Personal Pension                   |  |  |
|                                      |                                                                         | Multiple Reports - Malcolm Little                    |  |  |

Once this has been selected, choose the pieces of research for which this suitability report needs to be written:

| Resea    | rch                                                         |            |             |
|----------|-------------------------------------------------------------|------------|-------------|
| Resea    | rch                                                         | Created    | Last viewed |
| <b>V</b> | Personal Pension (Fully Insured)                            | 25/03/2011 | Today       |
| 1        | Individual Savings Accounts: Stocks and Shares              | 25/03/2011 | Today       |
|          | Malcolm Little: Personal Pension (Fully Insured) £200.00 pm | 10/01/2011 | Today       |
|          | Personal Pension (Fully Insured)                            | 21/02/2011 | 21/02/2011  |
|          | Prudential Inv Bond funds                                   | 14/01/2011 | 14/01/2011  |
|          | Investment Bond: Unit Linked                                | 14/01/2011 | 14/01/2011  |
|          | Personal Pension (Fully Insured)                            | 10/01/2011 | 10/01/2011  |
|          | Critical Illness: Term                                      | 10/01/2011 | 10/01/2011  |
|          |                                                             |            | Next        |

Once done, click **Next.** Now select the sections that need to added into the letter. Use the **Add button** at the end of each section to add the relevant sections into the multiple suitability report:

| CAPITA<br>FINANCIAL SOFTWARE     |                                  |                             | Choose templates                               | for multiple r            | report       |
|----------------------------------|----------------------------------|-----------------------------|------------------------------------------------|---------------------------|--------------|
| Multiple Reports                 |                                  |                             |                                                | A Back to research select | ction   Help |
| Templates                        |                                  |                             |                                                |                           |              |
| Product                          | Basis                            | Template name               | Research                                       | Last viewed               | Action       |
| General                          | Al                               | Introduction - Hulti Sale   |                                                |                           | Add          |
| Personal Pension (Pully Insured) | Personal Pension (Pully Insured) | Definitions - PPP           | Personal Pension (Pully Insured)               | 25/03/2011                | Add          |
| Personal Pension (Fully Insured) | Personal Pension (Fully Insured) | Research - Personal Pension | Personal Pension (Fully Insured)               | 25/03/2011                | Add          |
| Individual Savings Accounts      | Stocks and Shares                | Definitions - ISA           | Individual Savings Accounts: Stocks and Shares | 25/03/2011                | Add          |
| Individual Savings Accounts      | Stocks and Shares                | Research - ISA              | Individual Savings Accounts: Stocks and Shares | 25/03/2011                | Add          |
|                                  |                                  |                             |                                                |                           |              |
| Multiple Report                  |                                  |                             |                                                |                           |              |
| Product                          | Template name                    | Researd                     | h                                              | Actio                     | on .         |
| General                          | Introduction - Multi Sale        | •                           |                                                | Rem                       | 10VE         |
| Personal Pension (Fully Insured) | Definitions - PPP                | Personal                    | Pension (Fully Insured)                        | Rem                       | tove         |
| Personal Pension (Fully Insured) | Research - Personal Per          | nsion Persona               | Pension (Fully Insured)                        | Rem                       | 10VB         |
| Individual Savings Accounts      | Definitions - ISA                | Individu                    | al Bavings Accounts: Stocks and Shares         | Rem                       | tove         |
| a fill in the second             | Research - 154                   | Individu                    | al Savinga Accounts: Stocks and Shares         | Rem                       | 101/8        |

Once all the relevant sections have been added into the Suitability Letter, use the **Generate Report** button to generate the letter.

Work through the tabs answering for questions that have been added:

## CAPITA FINANCIAL SOFTWARE

## Enter report information

This report template contains fields which need to be completed based on information from the client's fact-find. manually, or you can complete some of the information on this screen before generating the report.

If you are using Word 97 or lower please click here 📃

| Introduction - Multi Sale | Definitions - PPP | Research - Personal Pension | Definitions - ISA | Research - ISA |
|---------------------------|-------------------|-----------------------------|-------------------|----------------|
| osts and Services o       | locumentation     |                             |                   |                |
| Advisers own mate         | rial              |                             |                   |                |
| CIDD                      |                   |                             |                   |                |
| SCDD                      |                   |                             |                   |                |
|                           |                   |                             |                   |                |
| arital Status             |                   |                             |                   |                |
| Married                   |                   |                             |                   |                |
| ) Single                  |                   |                             |                   |                |
| Divorced                  |                   |                             |                   |                |
| Separated                 |                   |                             |                   |                |
| Widowed                   |                   |                             |                   |                |

Once completed, click Create complete multiple report.

Check the suitability report now for red text to check the information or to input the required information. Once completed, select all the text and change the colour to black.

As this letter is produced in Word, save the letter to your PC or Server as appropriate. If this is not done, all your amendments will be lost.